# AEによるReviewerの指名

## ログイン(1)

### https://www.editorialmanager.com/cen/

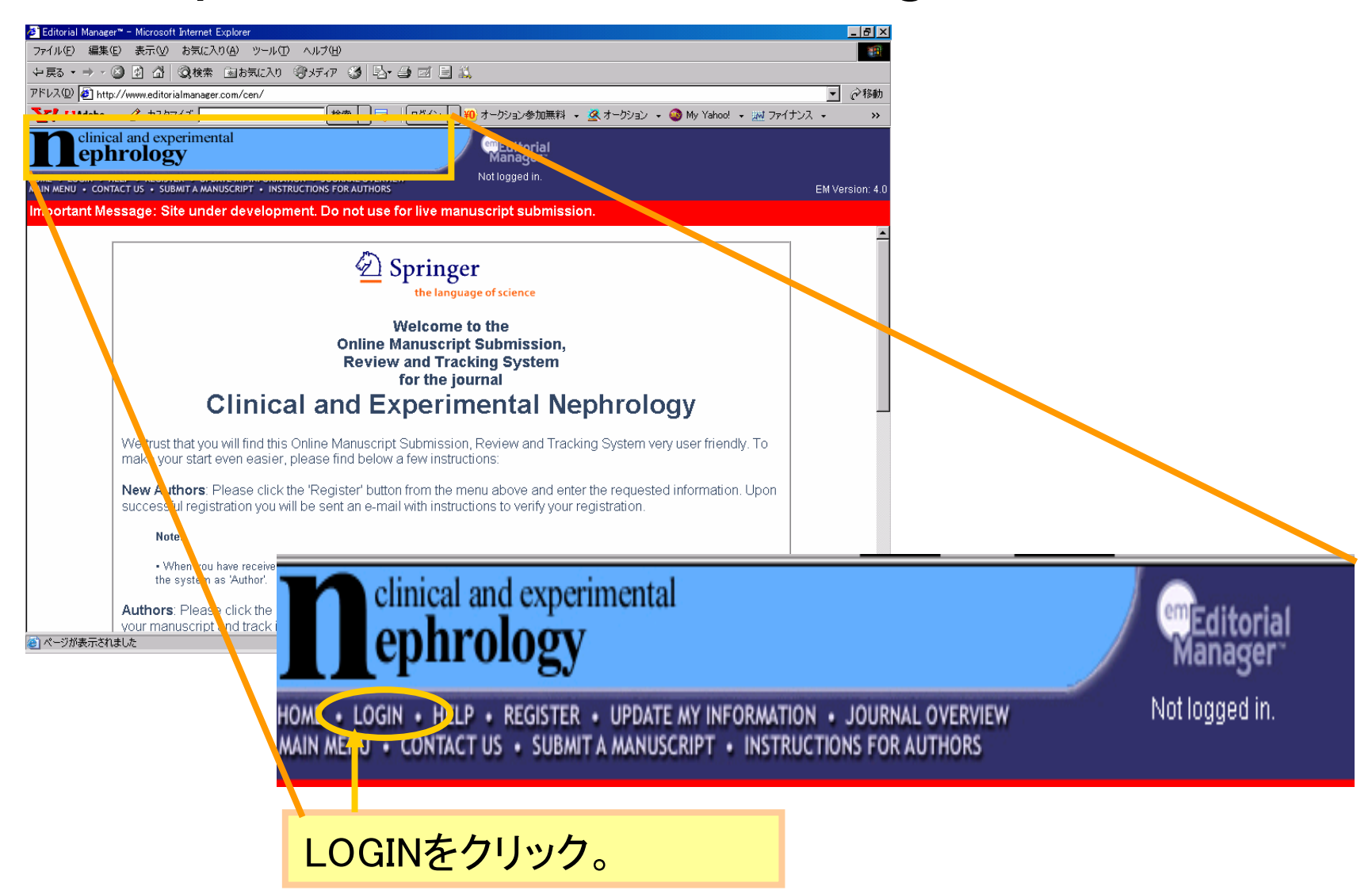

ログイン ②

| 🚈 Editorial Manager‴ – Microsoft Internet B                                    | Explorer                                                                                                    |                                         |
|--------------------------------------------------------------------------------|----------------------------------------------------------------------------------------------------|-----------------------------------------|
| ファイル(E) 編集(E) 表示(V) お気に入                                                       | り(A) ツール(T) ヘルプ(H)                                                                                                    |                                         |
| ◆戻る・⇒ → 🙆 🗗 🖓 検索                                                               | කෘතියාවා මාර්තය 🥸 🔂 🗃 🖬 🗐 🚉                                                                                                    |                                         |
| アドレス(D) 🛃 http://www.editorialmanager                                          | r.com/cen/                                                                                                    | ▼ 🔗移動                                   |
| 🏋! 🐶 Adobe 🕞 🖉 - カスタマイズ 📃                                                      | 検索 ▼ □ブマ □ ログイン ▼ 10 オークション参加無料 ▼ 🧯                                                                                                    | 😫 オークション 👻 🧆 My Yahoo! 👻 🏧 ファイナンス 🔹 💦 🚿 |
| clinical and experimen<br>ephrology                                            | ital emEditorial Manager                                                                                                    |                                         |
| HOME + LOGIN + HELP + REGISTER + UPD/<br>MAIN MENU + CONTACT US + SUBMIT A MAN | ATE MY INFORMATION • JOURNAL OVERVIEW Not logged in.                                                                                                    | EM Version: 4.0                         |
| Important Message: Site unde                                                   | er development. Do not use for live manuscript submission                                                                                                    |                                         |
| LOG-IN                                                                         | Please Enter the Following<br>Username:<br>Password:<br>Author Login Reviewer Logir Editor Login Pub<br>Send Username/Password Register Now Login Help<br>Software Copyright © 2006 Aries S istems Corporation.<br>2. Editor Loginをクリッグ | 1.User名とパスワード<br>を入力                    |
| <br>                                                                           |                                                                                                    |                                         |

## Main Menu

#### **Associate Editor Main Menu**

Submissions With:

| 0 Reviews Complete | 1 Review Complete | 2 Reviews Complete | 3 Reviews Complete | 4+ Reviews Complete |
|--------------------|-------------------|--------------------|--------------------|---------------------|
| 3                  | 1                 | 0                  | 0                  | 0                   |

#### Search

Search Submissions | Search People

#### Editor 'To-Do' List

My Pending Assignments (2) New Assignments (2) Submissions with Required Reviews Co Submissions Requiring Additional Reviewers (1) Submissions with One or More Late Reviews (0) Reviewers in Progress (3) Reviewers Invited - No Response (3) Submissions Under Review (1)

## 原稿の確認

#### 担当原稿の一覧が表示されます。

#### **View All Assigned Submissions**

Contents: This page lists all submissions that have been assigned to an Editor, for which the Editor's decision has not yet been made. This includes submissions w Reviewers, submissions out for review, submissions requiring a decision, and submissions which have a subordinate Editor's decision but not a decision from the top the decision-making chain.

| Page: 1 of 1 (2 total submissions)                                                                                                    |                                                                                                    |                     |                     |                | Display 1                    | D 💌 results per | page.                           |                                          |                               |
|----------------------------------------------------------------------------------------------------|----------------------------------------------------------------------------------------------------|---------------------|---------------------|----------------|------------------------------|-----------------|---------------------------------|------------------------------------------|-------------------------------|
| Action 🔺                                                                                                    | Manuscript<br>Number<br>AV                                                                                        | Article<br>Type     | Article<br>Title    | Author<br>Name | Initial<br>Date<br>Submitted | Status<br>Date  | Current<br>Status               | Editor with<br>Current<br>Responsibility | View<br>Decisio               |
| View Submission                                                                                                    | <vie< th=""><th>ew S</th><th>ubmiss</th><th>ion&gt;</th><th>をクリ</th><th>ック</th><th></th><th></th><th></th></vie<> | ew S                | ubmiss              | ion>           | をクリ                          | ック              |                                 |                                          |                               |
| Details <u>History</u><br>Undo Editor Assignment<br>Download Files<br>Edit Submission<br>Notify Editor<br>View Reviewer and Editor Comments | CEN- 2R1                                                                                                    | Original<br>article | Trial<br>Manuscript | Amy<br>Author  | Mar 21,<br>2006              | Apr 18,<br>2006 | Editor<br>Assignment<br>Pending | Edward Editor-in-<br>Chief               | Accept<br>with mi<br>revision |

## 原稿内容の確認

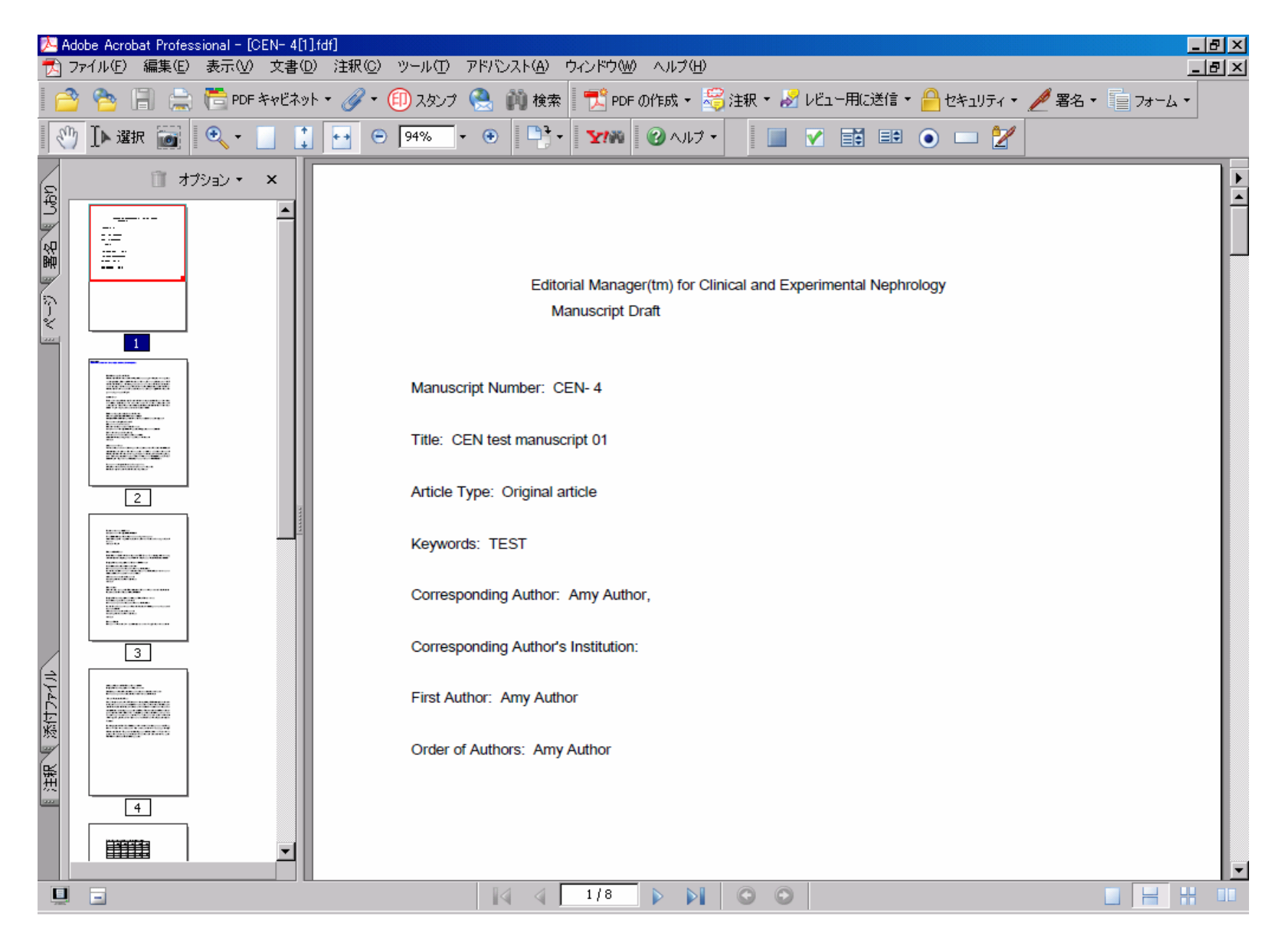

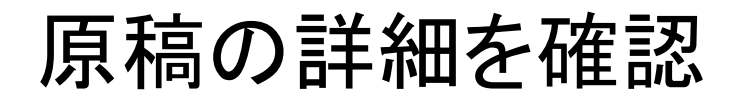

#### New Editor Assignments for Andy Associate Editor

Contents: These are submissions that have been Assigned to the Editor. They require one of the following: another Editor assignment, Reviewer invitations, or Deci: up/down arrows to change the sort order.

| Page: 1                                                                                                    | of 1 (1 total submission | s)                                                                                                    | Display 10 💌 results per page.                                                                                                    |  |  |  |
|----------------------------------------------------------------------------------------------------|--------------------------|----------------------------------------------------------------------------------------------------|----------------------------------------------------------------------------------------------------|--|--|--|
| Action 🔉                                                                                                   | Manuscript<br>Number     | Editor Details - Microsoft Internet Explorer Details for Manuscript Number CEN- 4 "CEN test manuscript 01" |                                                                                                    |  |  |  |
| <u>View Cybmission</u><br>Details <u>History</u> Invite Reviewers<br>Submit Editor's Decision and Comments | CEN- 4                   | 1                                                                                                    | Cancel Save and Close Manuscript Notes Editors Reviewers Alternate Reviewers                                                                                                    |  |  |  |
| Send E-mail                                                                                                |                          | Corresponding<br>Author:                                                                                   | Amy Author<br>Any Town, XX UNITED STATES                                                                                                    |  |  |  |
|                                                                                                    |                          | Corresponding<br>Author E-Mail:                                                                            | karen.cullen@springer.com;m-tomita@svt-ebs.co.jp                                                                                                    |  |  |  |
|                                                                                                    |                          | Author Commen                                                                                              | ts:                                                                                                    |  |  |  |
|                                                                                                    |                          | Turkey                                                                                                    |                                                                                                    |  |  |  |
|                                                                                                    |                          | Other Authors:                                                                                             |                                                                                                    |  |  |  |
|                                                                                                    |                          | Article Type:                                                                                              | Original article                                                                                                    |  |  |  |
|                                                                                                    |                          | Keywords:                                                                                                  | TEST                                                                                                    |  |  |  |
| Detailsをクリックし、C<br>稿の詳細を確認                                                                                 | over LetterØ             | の内容と加                                                                                                    | Clinical Nephrology; Primary Glomerular Disease; Secondary Glomerular Disease; Nephrotic Syndrome;<br>Mellitus; Tubulointerstitial Disease; Hereditary Disease; Urological Disease;<br>ectrolyte/Acid-Base Disorders; Acute Renal Failure; Chronic Renal Failure; Hemodialysis;<br>al Dialysis; Plasma Exchange/Apheresis/Others; Kidney Transplantation; Clinical<br>ology; Community Health Care; Others; Renal Hemodynamics/Hypertension; Hypertension:<br>ypertension: Clinical; Renal Hemodynamics; Vasoactive Substance; Others; Bone Metabolism; |  |  |  |

## REの選択作業

#### 原稿確認後、REの選択作業に移る

#### New Editor Assignments for Andy Associate Editor

Contents: These are submissions that have been Assigned to the Editor. They require one of the following: another Editor assignment, Reviewer invitations, or Deci: up/down arrows to change the sort order.

Page: 1 of 1 (1 total submissions)

Display 10 💌 results per page.

| Action 🔉                                                                                                    | Manuscript<br>Number | Article<br>Type | Article<br>Title                      | Author<br>Name            | Initial<br>Date<br>Submitted | Status<br>Date  | Current<br>Status            |
|----------------------------------------------------------------------------------------------------|----------------------|-----------------|---------------------------------------|---------------------------|------------------------------|-----------------|------------------------------|
| View Submission<br>Details History Invite Reviewers<br>Submit Editor's Decision and Comments<br>Send E-mail |                      | /ite Revi       | ewers>をクリ<br><sup>manuscript 01</sup> | <mark>ック</mark><br>Author | Apr 26,<br>2006              | May 08,<br>2006 | Editor Assignment<br>Pending |

### Reviewerの検索1

This Submission will move to the 'Submissions with Required Reviews Complete' folder as soon as **2** [Change] review(s) have been completed.

Automatically un-invite Reviewers who do not respond within **0** [Change] day(s). Set this number to 0 to turn off the automatic un-invitation process for this submission.

#### Invited Reviewers

| Search My Journal Search for Reviewers<br>Search for Reviewers<br>Search by Classification Matches<br>Search by Personal Classifications<br>Suggest Reviewers                                                                                              |  |
|----------------------------------------------------------------------------------------------------|--|
| Alternate Reviewers                                                                                                    |  |
| Select more Alternate Reviewers - Search by Classification Matches                                                                                                    |  |
| There are currently no Alterna さどがし、00さノリノノ                                                                                                    |  |
| Alternate Reviewers will be promoted if: (1) invited Reviewer declines the review invitation, (2)<br>Reviewer is un-invited by an Editor prior to a Decision, (3) Reviewer does not respond to the<br>invitation within the number of days specified above |  |

## Reviewerの検索2

The number next to each Classification term below indicates the number of Reviewers with a Classification match. By selecting the Classification term(s) you will be al a list of those Reviewers.

| Page: 1 of 1 (6 total Classification m                                                                            |                                                                                            | Display 🚺 🔽 results per page.                                                                                            |                                                   |
|----------------------------------------------------------------------------------------------------|--------------------------------------------------------------------------------------------|----------------------------------------------------------------------------------------------------|---------------------------------------------------|
| □ 10<br>□ 10<br>□ 10<br>□ 10<br>□ 10                                                                              | Classif<br>00.000 Clinical<br>00.101 Prima<br>00.102 Secor<br>00.103 Nephr<br>00.104 Diabe | <b>fication</b><br>I Nephrology<br>ary Glomerular Disease<br>ndary Glomerular Disease<br>rotic Syndrome<br>etes Mellitus | Number of Reviewers<br>3<br>8<br>8<br>8<br>8<br>6 |
| 原稿に付随した<br>Classificationとそれに行<br>たReviewerの数が一覧<br>表示される。どの<br>Classificationを持つRE<br>ストを見るか選択し、<br>Submitをクリック。 | 合っ<br>うで<br>このリ                                                                            | Cancel Submit                                                                                                    | 9<br>Display 10 💌 results per page.               |

## REの選択

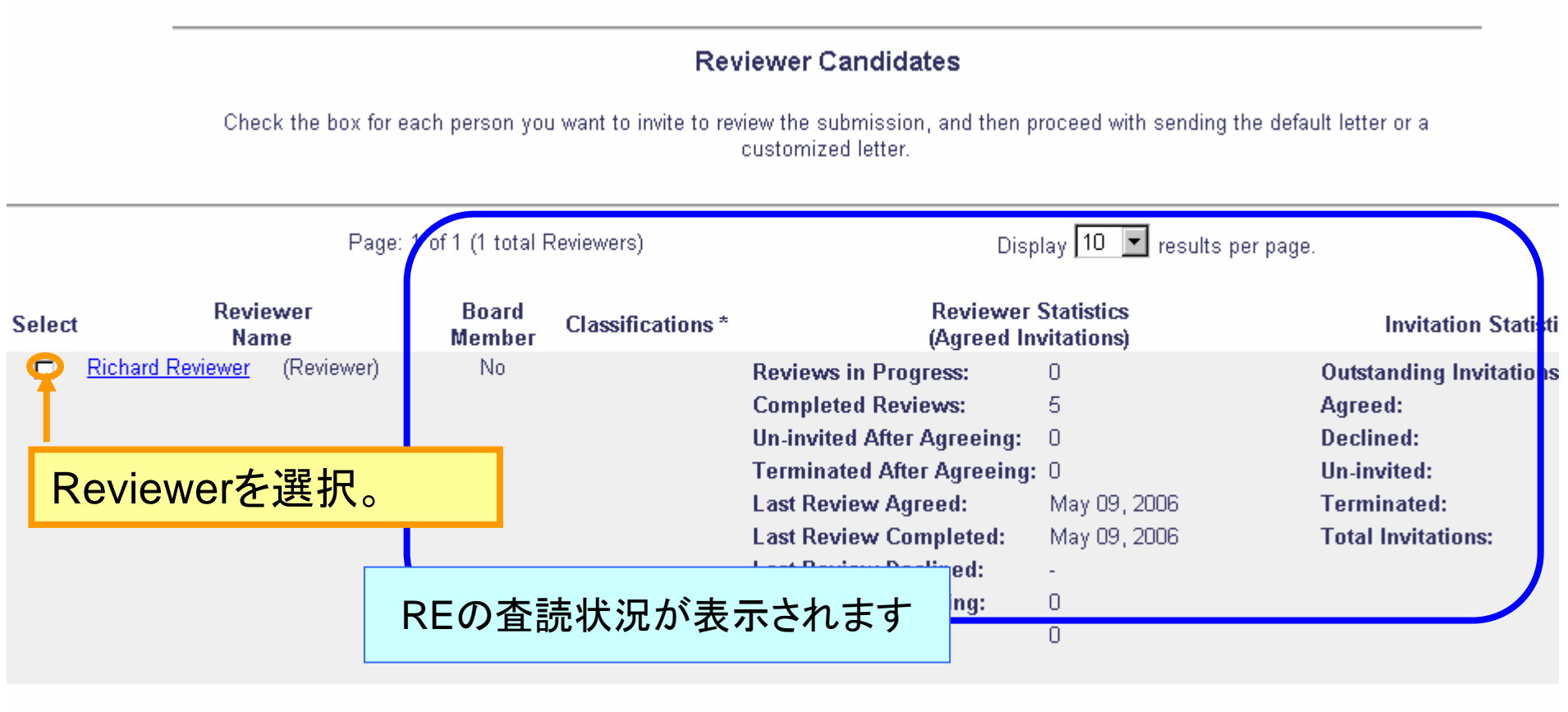

(\* indicates match between Reviewer and Manuscript Classifications)

## REの選択

### ピックアップしたRE候補に 査読依頼メールを出す

| J            | Agreeu.                                               |
|--------------|-------------------------------------------------------|
| 0            | Declined:                                             |
| 0            | Un-invited:                                           |
| May 09, 2006 | Terminated:                                           |
| May 09, 2006 | <b>Total Invitations:</b>                             |
| -            |                                                       |
| 0            |                                                       |
| 0            |                                                       |
|              | 0<br>0<br>May 09, 2006<br>May 09, 2006<br>-<br>0<br>0 |

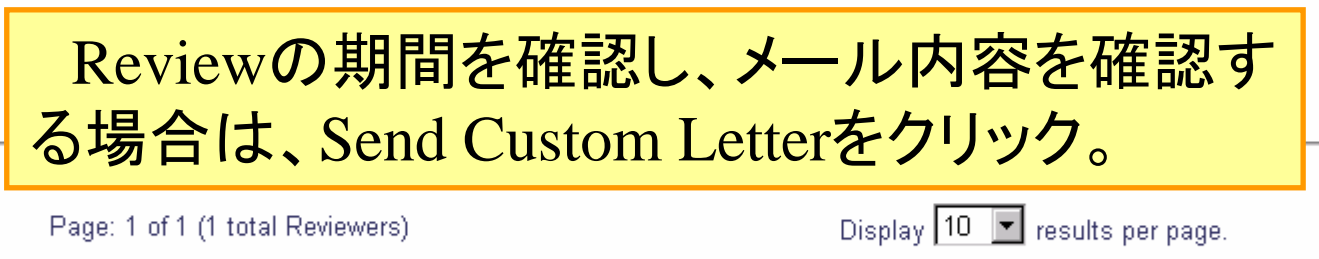

Override Reviewer Due Date 05/25/2006 (mm/dd/yyyy)

#### Register and Invite New Reviewer

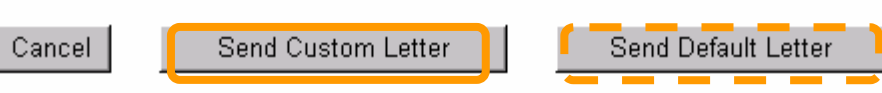

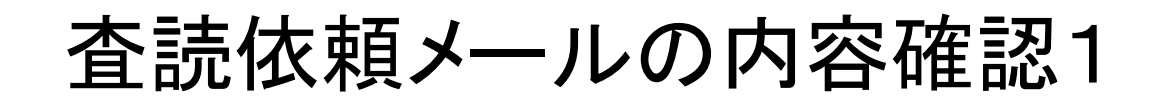

#### Select Reviewers - Customize Letters

You have selected the following people to invite to review this submission. Click <u>Customize</u> if you want to personalize a particular letter. Once you have customized a letter, an asterisk is displayed next to the person's name. If you do not explicitly customize the letter for a particular person, the default lette will be sent.

To change the letter sent to an individual Reviewer, click the Letter drop-down box next to that person's name and select a different letter. Note: if you personalize a letter, and then select a new letter, your personalized text will be lost.

If there is a person in the list whom you do not want to invite, check the Do Not Invite box next to that person's name. When you click Send All Letters, the person will not be invited to review the submission.

| Name                        | Letter            |           | Do Not Invite |
|-----------------------------|-------------------|-----------|---------------|
| Richard Reviewer (Reviewer) | Reviewer Assigned | Customize |               |
|                             |                   |           |               |
|                             | Cancel Send       |           |               |
|                             |                   |           |               |
| Custo                       | mizeをクリック         |           |               |
| Cubic                       |                   |           |               |

査読依頼メール内容の確認2

#### Customize 'Reviewer Assigned' Letter Richard Reviewer (Reviewer)

The Editors assigned to the current version of the submission are shown below. Check the box under cc: (carbon copy) to copy an Editor on the letter. Additional recipients can be copied by typing their e-mail addresses into the blank boxes next to cc:. Multiple e-mail addresses can be included, separated by semicolons (;).

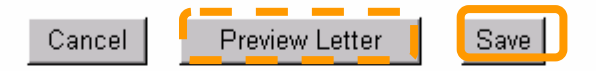

| From:           | "Clinical and Experimental Nephrology" <co< th=""><th>en@svt-el</th><th>os.co.jp&gt;</th><th></th></co<> | en@svt-el     | os.co.jp>          |         |
|-----------------|----------------------------------------------------------------------------------------------------|---------------|--------------------|---------|
| To:             | Richard Reviewer                                                                                         | .1            |                    |         |
| Letter Purpose: | Reviewer Assigned                                                                                        | メ—            | ルの内谷を確認            | L. Save |
| Letter Subject: | Invitation to Peer Review #%MS_NUMBE                                                                     | ボタ            | ンをクリック。            |         |
| CC:             | Editors Assigned to Manuscript                                                                           | • •           |                    |         |
|                 | Edward Editor-in-Chief (Editor-in-Chief)                                                                 |               |                    |         |
|                 | Andy Associate Editor (Associate Editor)                                                                 |               |                    |         |
| CC:             |                                                                                                    |               |                    |         |
| Line Wrap:      | soft 💌                                                                                                   |               |                    |         |
| Letter Body:    | Insert Special Cha                                                                                       | <u>racter</u> | Open in New Window |         |
|                 |                                                                                                    |               |                    | 1       |

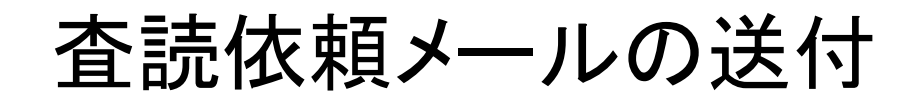

#### **Select Reviewers - Customize Letters**

You have selected the following people to invite to review this submission. Click <u>Customize</u> if you want to personalize a particular letter. Once you have customized a letter, an asterisk is displayed next to the person's name. If you do not explicitly customize the letter for a particular person, the default letter will be sent.

To change the letter sent to an individual Reviewer, click the Letter drop-down box next to that person's name and select a different letter. Note: if you personalize a letter, and then select a new letter, your personalized text will be lost.

If there is a person in the list whom you do not want to invite, check the Do Not Invite box next to that person's name. When you click Send All Letters, that person will not be invited to review the submission.

| Name                          | Letter            |                  | Do Not Invite |  |  |  |
|-------------------------------|-------------------|------------------|---------------|--|--|--|
| Richard Reviewer (Reviewer) * | Reviewer Assigned | <u>Customize</u> |               |  |  |  |
|                               |                   |                  |               |  |  |  |
|                               | Cancel Send       |                  |               |  |  |  |
| , r                           |                   |                  |               |  |  |  |
|                               | Sendをクリック         |                  |               |  |  |  |

## REの指名が完了

An e-mail has been sent to the following Reviewers notifying them of the invitation:

**Richard Reviewer** 

Return to Reviewer Selection Summary

Return to New Editor Assignments

他にもReviewerを指名したい場合は、<Reviewer Selection Summary>をクリックします。

参考

### その他のREの検索方法

- Search for Reviewers
- Search by Classification Matches
- Search by Personal Classifications
- Suggest Reviewer
- Select from Previous Reviewers (available for revisions only).

### Search for Reviewers Mode

- Last Name
- First Name
- Position
- Department
- Institution
- City
- State
- Country

| Insert Special<br>Criterion               | <u>Character</u><br>Selector              | Value  | Help with Searching | L |
|-------------------------------------------|-------------------------------------------|--------|---------------------|---|
| Last Name 💌<br>Last Name 💌<br>Last Name 💌 | Begins With<br>Begins With<br>Begins With |        | END V               |   |
|                                           | Clear                                     | Search |                     |   |
|                                           |                                           |        |                     |   |

Search Reviewers - Manuscript Number CEN- 4 "CEN test manuscript 01"

### 検索する名前を入力し、Searchをクリックする。

### Search by Personal Classifications

#### Search by Personal Classifications

Below is the complete list of Classification Terms currently assigned to people in this journal. Classification terms that are not assigned will not appear in the list. If you want to search for potential Reviewer candidate associated with particular Classifications, check the appropriate boxes and click "Submit" to execute the search. A maximum of 5 Classifications may be selected in any given search.

| Help with Searching                                            |   |
|----------------------------------------------------------------|---|
| There are no Classification terms assigned to this submission. |   |
| Cancel Search                                                  |   |
| 10.000 First Major Term                                        |   |
| 9 10.400 Another Minor Term under First                        |   |
| 20 000 Second Major Term                                       |   |
| C 30.000 Third Major Term                                      |   |
| Cancel Search                                                  |   |
|                                                                | ~ |
| ユーザー情報に付随し                                                     |   |
| ているClassificationから、                                           |   |
| 適合したReviewer候補                                                 |   |
|                                                                |   |
| か衣示される。                                                        |   |

|                                     | Manuscript Details  Register and Invite New Reviewer |                                  |                                |                                                                       |                                                                                                    |                                                                             |                |         |
|-------------------------------------|------------------------------------------------------|----------------------------------|--------------------------------|-----------------------------------------------------------------------|----------------------------------------------------------------------------------------------------|-----------------------------------------------------------------------------|----------------|---------|
|                                     |                                                      |                                  |                                | Reviewer (                                                            | Candidates                                                                                                    |                                                                             |                |         |
| Below                               | are the candidate                                    | es matching the C                | lassifications<br>Re           | you selected to review<br>viewer assignment let                       | this manuscript. Select the ones ter or a customized letter.                                                                                                    | you want and send them                                                      | n either the o | lefault |
| Page: 1 of 1 (3 total Reviewers)    |                                                      |                                  | Display 10 😯 results per page. |                                                                       |                                                                                                    |                                                                             |                |         |
| 70.0                                | 00 Analges                                           | ics                              |                                |                                                                       |                                                                                                    |                                                                             |                |         |
| Selec                               | t R                                                  | eviewer<br>Name                  | Board<br>Member                | Classifications*                                                      | Reviewer Stat                                                                                                    | istics                                                                      | Average R      | atings  |
|                                     | Rhonda Reviewe                                       | <u>er</u> (Reviewer)             | No                             | 2 Class matches<br>with MS<br>* 70.000 Analgesics<br>* 70.100 Aspirin | Pending:<br>Last Review Agreed:<br>Last Review Completed:<br>Avg Days Outstanding:<br>Total Invitations:<br>Agreed / Declined / Ignored:<br>Terminated Reviews: | 0<br>Dec 5 2003 8:51:01<br>Dec 5 2003 8:52:11<br>0<br>10<br>4 / 0 / 6<br>2  | Reviewer:      | 0       |
| 8                                   | Ron The Review                                       | er (Reviewer)                    | No                             | 1 Class match with<br>MS<br>* 70.000 Analgesics                       | Pending:<br>Last Review Agreed:<br>Last Review Completed:<br>Avg Days Outstanding:                                                                              | 1<br>Dec 29 2003 11:31:22<br>Dec 5 2003 8:46:04<br>7                        | Reviewer:      | 82.2    |
|                                     | Rose The Review<br>(Reviewer)                        | <u>wer, PhD, MD</u>              | No                             | 1 Class match with<br>MS<br>*70.000 Analgesics                        | Pending:<br>Last Review Agreed:<br>Last Review Completed:<br>Avg Days Outstanding:<br>Total Invitations:<br>Agreed / Declined / Ignored:<br>Terminated Reviews: | 0<br>Dec 5 2003 1:04:12<br>Dec 5 2003 1:04:34<br>6<br>31<br>20 / 3 / 8<br>3 | Reviewer:      | 78.4    |
|                                     | People Notes:                                        |                                  |                                |                                                                       |                                                                                                    |                                                                             |                |         |
|                                     |                                                      |                                  | (* indicates r                 | natch between Reviev                                                  | ver and Manuscript Classifications)                                                                                                    |                                                                             |                |         |
|                                     |                                                      | Page: 1 of 1 (3 total Reviewers) |                                |                                                                       | Display 10                                                                                                    | results per page.                                                           |                |         |
| Override Number of Days to Review 7 |                                                      |                                  |                                |                                                                       |                                                                                                    |                                                                             |                |         |
|                                     |                                                      |                                  |                                | Register and Invi                                                     | te New Reviewer                                                                                                    |                                                                             |                |         |
|                                     |                                                      |                                  | Cance                          | Request Unregi                                                        | ter Send Default Letter                                                                                                    |                                                                             |                |         |
| 1                                   |                                                      |                                  | cance                          | Send custom Let                                                       | Send Denan center                                                                                                    |                                                                             |                |         |